●視聴方法について

1.視聴用 URL・ID・パスワードについて

本学術集会は Zoom ウェビナーを使用いたします。

視聴用 URL・ID・パスワードは、1月14日(金)頃から事前参加登録していただいた、

メールアドレス宛にお送りしておりますのでご確認ください。

※メールが届いていない方は運営事務局(etdp12@mtoyou.jp)までご連絡ください。

2.視聴について

1月30日(日)日程表の時間に沿ってライブ配信を視聴できます。 施設紹介動画は1月14日~2月10日まで視聴いただけます。 ★ネットが安定した環境での視聴をおすすめいたします。

3. Zoom について

ネットが安定した環境で、PC からの視聴をおすすめいたします。

スマートフォンからもご参加いただけます。

事前に Zoom をダウンロードしていただくようお願いいたします。

本研究会では視聴者の方はビデオの共有や発言はできませんので、カメラやマイクのご準備は不要です。 なお、Web ブラウザの Safari を使用していて不具合が出る場合は、Google Chrome を使用してください。 ※お使いのタブレット端末により不具合が起こる事例が見られます。

ログインできない場合は、PC またはスマートフォンのご使用を推奨いたします。

【パソコンで参加する場合】

※事前に Zoom をダウンロードすることを推奨いたします。

インストール済みの方は手順4へお進みください。

手順1:Zoomのダウンロードセンターへアクセス (https://zoom.us/download)

手順2:ダウンロードをクリック

手順3:ダウンロードされたファイル"Zoominstaller.exe"をダブルクリックしインストール

手順4:メールに記載の URL をクリック、ユーザーアカウント・パスワードを入力

手順5:「日程表」をクリックして、講演中のセッションを視聴してください。

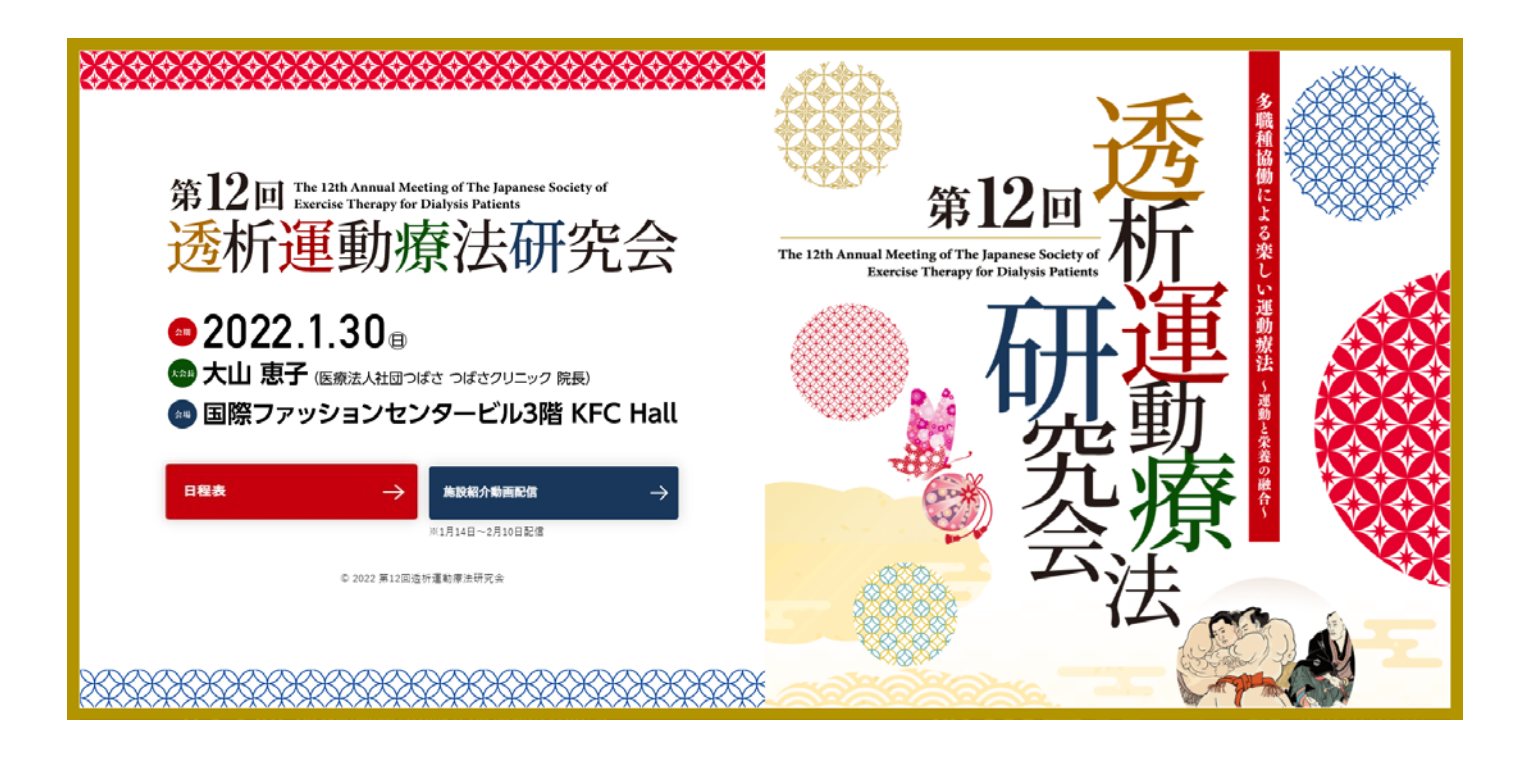

【スマホ・タブレットで Zoom の設定をする場合】

手順1: App Store もしくは、Google Play Store より Zoom アプリをダウンロード

手順2:メールに記載の URL をクリック、ユーザーアカウント・パスワードを入力

手順3:「日程表」をクリックして、講演中のセッションを視聴してください。

## 【質疑について】

質疑応答は画面下側の Q&A より質問をお送りください。

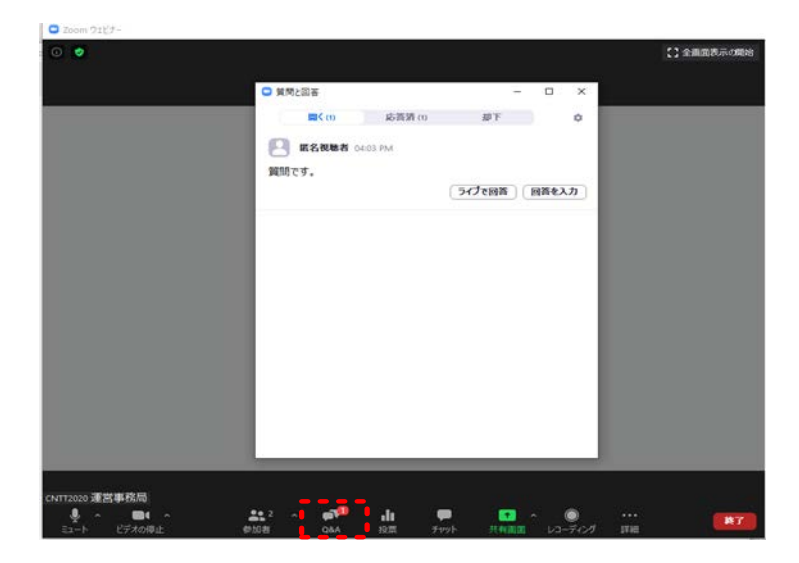